# 個人番号カードWEB申請手順(スマホ・タブレット版) 1/4

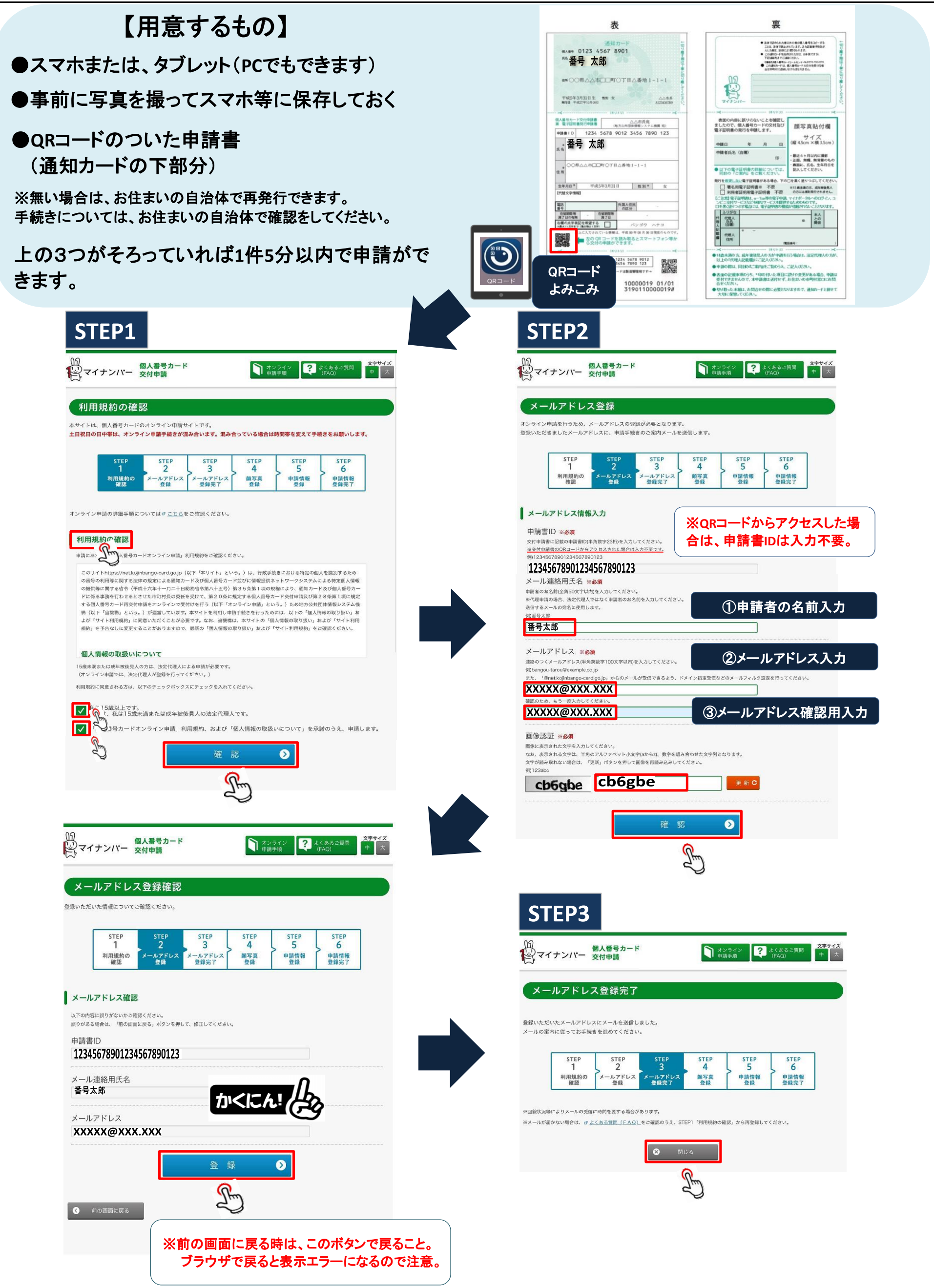

| STEP  | STEP    | STEP    | STEP | STEP | STEP |
|-------|---------|---------|------|------|------|
| 1     | 2       | 3       | 4    | 5    | 6    |
| 利用規約の | メールアドレス | メールアドレス | 顏写真  | 申請情報 | 申請情報 |
| 確認    | 登録      | 登録完了    | 登録   | 登録   | 登録完了 |

![](_page_1_Figure_1.jpeg)

Billemage yor vonzetskolinge volte, getre atviele óviso avis.
Brozon - Kreinge oviso delektion delektion delektion.
Brozon - Kreinge oviso delektion delektion.
Brozon - Kreinge oviso delektion.
Brozon - Kreinge oviso delektion.
Brozon - Kreinge oviso delektion.

#### 端末認証

本サイトは、個人番号カードのオンライン申請サイトです。

不正行為の防止のため、端末認証を行います。 登録いただいたメールアドレスに認証番号を送信しましたので、メールに記載の認証番号を入力し、お手続きを継続してください。 ※回線状況等によりメールの受信に時間を要する場合があります。

なお、認証に3回失敗しますと申請取り消しになります。 その場合、STEP1「利用規約の確認」から再度お手続きいただくことになります。

#### 認証番号入力

![](_page_1_Figure_8.jpeg)

![](_page_2_Picture_1.jpeg)

![](_page_2_Picture_2.jpeg)

![](_page_2_Picture_3.jpeg)

![](_page_2_Picture_4.jpeg)

電子証明書は、e-Tax等の電子申請、マイナポータルへのログイン、コンビニ交付サービスなど多様なサービスを提供するためのものです。 チェックを入れた場合には、電子証明書の機能が搭載されないこととなります。

### 署名用電子証明書 不要 利用者証明用電子証明書 不要

## 希望しない場合はチェックをする

※点字を希望する場合は十字ボタンで開きチェックをする。 氏名の点字表記を希望する場合は、こちらから選択してください +

![](_page_2_Picture_9.jpeg)

![](_page_3_Picture_1.jpeg)

そのメールのURLから再申請ができます。 個人番号カード交付申請書受付センター 0120-897-887 (通話料) 無料)

![](_page_3_Picture_3.jpeg)